# 【おすすめメニュー】

## ☑ 厳選されたおすすめメニューの紹介

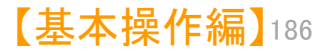

おすすめメニュータブ紹介 0 0

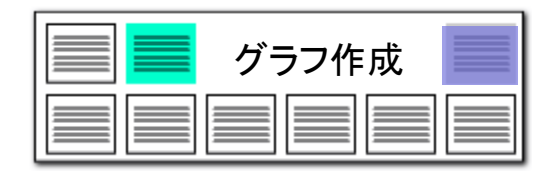

## 目的別にぱっとマイニングJPを使いこなす

## 厳選されたメニューを1つのタブで

| *1 ル(F) 表示(V) ジステム(S) ヘルノ(H) PM                                      | ■ ぱっとマイニングJPのおすすめ機能を、目的                            |                                                               |
|----------------------------------------------------------------------|----------------------------------------------------|---------------------------------------------------------------|
| マイメニュー 🧉 おすすめ 🍑 文書一覧                                                 | 🥥 グ ラ フ 🛛 🕥 各種分析 🌙 戦略分析 🥥 簡単抽出 🍚 特許評価 🌑 設定         | E確認 🥃 に表示してい ます。                                              |
| あすすめメニューとは? ※おすすめメニューは、バージョンア<br>※よく使用するメニューがございまし<br>● 【調査】 高速に調査する | ップの際に変更する場合がございます。<br>たら、マイメニューへ別途保存下さい。           | 調査から分析結果のビジュアル化まで、ぱっ<br>マイニングを活用した作業フローと、作業ごとし<br>利用する機能をご提示。 |
| ■ 近傍検索                                                               | あるワードの近傍の用語調査                                      | ■ ■ ■ 調査・分析にぱっとマイニングJPを活用して                                   |
|                                                                      | "数値単位"を調査する                                        | る開発元からの、おすすめ機能です。実際のコ                                         |
|                                                                      |                                                    | サルティングなどにも使用されているものを厳                                         |
| ( 【スクリーニンク】 関連の高い公報を選ぶ ────                                          |                                                    | してビックアッフしました。                                                 |
| □ □ □ □ □ □ □ □ □ □ □ □ □ □ □ □ □ □ □                                | リート使用回数の方柄                                         |                                                               |
| ●【分類】 母集合を目的にあうよう分類する ─────                                          |                                                    | ヘ                                                             |
| ■ 重要度かんたん一括入力                                                        | 指定した条件に基づき一括で分類を付与                                 | (保存)しておきましょう。【おすすめ】の内容は                                       |
|                                                                      |                                                    | 次回のバージョンアップなどの際に変更される                                         |
| 【リフノ】 リフノをテンノレートから作成する/ 軸を設定し<br>>>> 山 商 左 (山 商 表)                   | (いろいろなソフノを作成する)<br>山 商を二明 (今山 商へき),山 商家灯堂3夕        | ・ 能性かめりよう。                                                    |
|                                                                      | 山旅行士が「主山旅行した」、山旅党が1年79<br>                         |                                                               |
|                                                                      | 時ボダリ 谷平良のケーダの加速物を制造にともにクリノビ油画                      |                                                               |
|                                                                      |                                                    |                                                               |
| ▲ 出願年×出願人×権利状態詳細判定                                                   |                                                    | それぞれの項目をクリックすると                                               |
| ■ 出願年×Fターム(出願数)                                                      | 出腺年別Fタームコード使用傾向                                    | 分析ウインドウやグラフブラウザが開きます。                                         |
| ■ 2社比較/項目別分析                                                         | 指定した2社の件数対比                                        |                                                               |
| 2社比較×Z軸グラフ                                                           | 2社比較×任意の3軸目を設定、グラフ表示後にX軸の軸設定で比較したい2社を選択してください      |                                                               |
| 🎭 課題× 解決ワード                                                          | 「課題」「解決手段」のキーワードと任意項目による3軸分析 キーワードだけでの分析も可能        |                                                               |
| ■ マルチ階層化分析                                                           | 操作方法:横軸時系列設定→OK→分析実行をクリック/出願人ごとの課題ワード上位5つのリストが表示され | inta <mark>s</mark>                                           |
| •• 被引用分布(文書毎)/時系列分析                                                  | 文書(公報)ひとつひとつを1つの点描とし、時系列に、分布図としてグラフ化               |                                                               |
| ● 【変化の発見】 最近の変化を発見する ――――                                            |                                                    |                                                               |
| フード分解 済 ランキング 最新 全文書 74                                              | 件 抽出 なし チェック なし ごみ箱 0件 177イル 📕                     |                                                               |

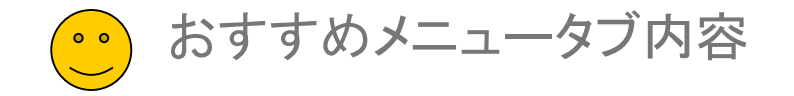

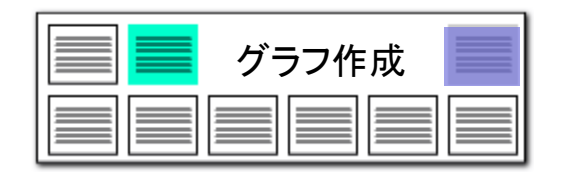

## 現状のおすすめメニューの内容を説明

| 3 【調査】 高速に調査する                                                                                                    | ● ピンポイントに公報を探し出すことに特化 |
|----------------------------------------------------------------------------------------------------|-----------------------|
| 畔 近傍検索 あるワードの近傍の用語調査                                                                                                    |                       |
|                                                                                                    |                       |
| 2 [27]について、歴史の本山小田を建立                                                                                                    | 注目ワードの使用頻度の高い公報のみに    |
|                                                                                                    | 絞ってスクリーニング            |
|                                                                                                    |                       |
| 【分類】 母集会を目的にあうよう分類する                                                                                                    |                       |
| # 重要度かんたん一括入力 指定した条件に基づき一括で分類を付与                                                                                               | ● 踏み込んだ分析には分類が必須!     |
| (757) 757をランプレードから作成する/語を設定しているいろなグランを作成する                                                                                     |                       |
| ※ 出願年(出願数) 出願年別全出願合計・出願政推移                                                                                                    |                       |
| ・ライフサイクルマップ 時系列・各年度のデータの運移を執続とともにグラフで描画                                                                                        |                       |
| ● 出願人(シェアマップ)                                                                                                    |                       |
| S₂ 出願年×出願人×権利状態詳細判定( 出願年×出願人×権利状態                                                                                              |                       |
| 注 出願年×Fターム(出願数) 出願年別Fタームコード使用傾向                                                                                                | とのクラフを作成すれば           |
| ■ 2社比較/項目別分析 指定した2社の件数対比                                                                                                    | ↓ 良いのかわからない方におすすめ     |
| ■ 2社比較×2軸がラフ 2社比較×任意の3軸目を設定、グラフ表示後に×軸の軸設定で比較したい2社を選択してください                                                                     |                       |
| ● 課題×解決ワード 「課題」「解決手段」のキーワードと任意項目による3軸分析 キーワードだけでの分析も可能                                                                         |                       |
| 田 マルチ階層化分析 操作方法:機範時系列設定→OK→分析実行をクリック/出題人ごとの課題ワード上位5つのリストが表示されます                                                                |                       |
| • 歳引用分布(文書毎)/時系列分析                                                                                                    |                       |
|                                                                                                    |                       |
| 【文化の発見】 (第近の変化を発見すう)<br>● はの301 くちにくたきで見てかべた。 方に市化とおり                                                                          | ● 最近の変化を抽出し比較する       |
|                                                                                                    |                       |
| 【特許評価】 審査経過・権利状況等の情報を否に公報にスコアを付与                                                                                               |                       |
| I用 他社注目度 他社から注目されている公報にスコアを加点 ※「他社注目度」という項目にスコア付加                                                                              | ● マイメニューの見本で好評だった     |
| 甲 自社注力度 出願人が注力している公報にスコアを加点 ※「自社注力度」という項目にスコア付加                                                                                | 特許評価条件を移行             |
| 「後年時年(ノフマ)かどガニアを使用し、後年時年のコマを切上してかって、ディー                                                                                        |                       |
| います■ (スル) カタンプとFrad monite File (スルン) なかっていたい (スペント・マント・マント・マント・マント・マント・マント・マント・マント・マント・マ                                      |                       |
| ・ ・ ・ ・ ・ ・ ・ ・ ・ ・ ・ ・ ・ ・ ・ ・ ・                                                                                              | 特許評価を利用したグラフが作成可能     |
|                                                                                                    |                       |
| は 一部 生また (小田 かく) しんしょう しんしょう しんしょう (小田 かく) しんしょう (小田 かく) しんしょう (小田 かく) しんしょう (小田 かく) (小田 小田 小田 小田 小田 小田 小田 小田 小田 小田 小田 小田 小田 小 |                       |
| ・出願国以本(シェアマップ)         出願国別出願数                                                                                                 | ● 海外の出願傾向もこれでわかる!     |
| ▶ 出酵年×IPC(出開款)×国別集計 PO別に出類国の推移をグラブ化                                                                                            |                       |
| ■ 2社比較/出題人×出題国 指定した2項目を出題団で比較グラフ化                                                                                              |                       |

※ 気に入った機能があれば、マイメニューに記録(保存)しておきましょう。【おすすめ】の内容は、次回のバージョンアップなどの際に変更される可能性があります。

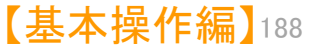

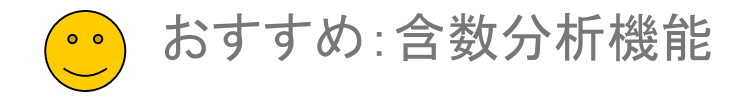

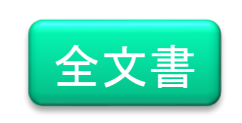

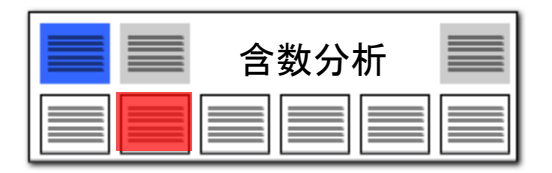

## ▶ 含数分析 :各項目ごとのワード出現回数

| 6款分析 (全文書)                                                                                                    | - 🗆 ×                               |
|----------------------------------------------------------------------------------------------------|-------------------------------------|
| ファイル(E) 表示(V) ウインドウ(W) タブ(I)                                                                                                    |                                     |
| 含数分析(全文書) +                                                                                                    |                                     |
| 分析対象 条件設定 条件設定                                                                                                    |                                     |
| ▲ 登録順本次明 スインワード 空気・フィルタ+形成・水・発生・表面・殺菌・置換・遵択・光触媒 / 10ア / 10ア                                                                                                    | 記録 2グループワード有効                       |
|                                                                                                    | ▶ 分析実行                              |
| -   東約/2月2月<br>  南約/2月2月 -   ウォーゴーカード (今く…))日本 (今く…)日本 (今く…)日本 (今く…)日本 (今く…) (今く…) (今く…) (今く…)日本 (一) (今く…))日本 (一) (今く…))((今く…))((今く…))((今く…))((今く…))((今く…))((今く…))((今く…))((今く…))((今く…))((今く…))((今く…))((今く…))(((†))(((())((())(((())((()((()((()((                                                                                                    |                                     |
|                                                                                                    |                                     |
| ● 発明の時に編成設明 - 「パーノーナー」単の時間時間に通り くちんの時間です。「特許時日の地へ」」 ム制電力・ 「大都小ス」」 (大都・スー・) ため<br>「技術の計算                                                                                                    | <u>がね</u> へ<br>レシア アントン。 ホセ マレ      |
| □ 背景技術<br>□ 登明財解決しよどする課題 - 形成 日本 10 84<br>                                                                                                    | シール モンティエル, アニ<br>イニョ セライマー クリステ    |
|                                                                                                    | ブリアン ブチェ, フアン(t                     |
| ■ Pontexa<br>■ ###2001 ニニをクリックオスと 見 順主                                                                                                    |                                     |
|                                                                                                    |                                     |
| □ その地の項 - ノニース) 24 川口 - 小 谷 え じ さ る - 特別2015-504966 特計-6 ルブリゾル アドバンスド マ:公表特許公報(A)観灯2提出日 - 2-                                                                                                    | ■レール_モンディエル, ア:                     |
|                                                                                                    | シルテンテス ハシェステル,<br>レシア アントン, 本哲 マ!   |
| □通動 記憶 呼出 死(日本部) 0 5 第二日本部 0 1 日本部 0 1 日本 0 1 日本 0 1 日本 0 1 日本 0 1 日本 0 1 日本 0 1 日本 0 1 日本 0 1 日本 0 1 日本 0 1 日本 0 1 日本 0 1 日本 0 1 日本 0 1 日本 0 1 日本 0 1 日本 0 1 日本 0 1 日本 0 1 日本 0 1 日本 0 1 日本 0 1 日本 0 1 日本 0 1 日本 0 1 日本 0 1 日本 0 1 日本 0 1 日本 0 1 日本 0 1 日本 0 1 日本 0 1 日本 0 1 日本 0 1 日本 0 1 日本 0 1 日本 0 1 1 日本 0 1 日本 0 1 1 日本 0 1 1 1 1 1 1 1 1 1 1 1 1 1 1 1 1 1 1                                                                                                    | ノニョ セライマ, クリステ・<br>レミニャナ、ドメネチ, ヌリ   |
|                                                                                                    | /JF コノザレス, ラクル                      |
| □全て表示<br>違訳 (機能) 36 144 100<br>2012 1.01 126<br>2012 1.01 1.026<br>2012 1.01 1.056<br>2012 1.01 1.056<br>2012 1.01 1.056<br>2012 1.01 1.056<br>2012 1.01 1.056<br>2012 1.01 1.056<br>2012 1.01 1.056<br>2012 1.01 1.056<br>2012 1.056<br>2012 1.056 |                                     |
| 主力ボッパ         工作課題         工作課題         しつ         U         U         Thight (12)         U         U         Thight (13)         ブロ(13)         ブロ(13) <th< td=""><td>ブラフ ケイ ペプレイト</td></th<>                                                                                                    | ブラフ ケイ ペプレイト                        |
| □ 特許書号 10 0 0 0 10 Nate Control 10 Nate Control 2007 (711 000 (111 10 10 10 10 10 10 10 10 10 10 10 10                                                                                                    | · 500 511 - 500 11                  |
| □ 出現人                                                                                                    |                                     |
|                                                                                                    |                                     |
|                                                                                                    |                                     |
| 【保存 通法法 二 光発始媒 ℃目: 0 0 0 2 発明を実施するた                                                                                                    |                                     |
| ■ 記憶 呼出 4 空気(日本 0 0 0 389 特殊2015-504968 特許-6 ルブリゾル アドバンスド マニ公表特許公報(A) 構成文提出日 2-3<br>コマルタ (1 0 0 0 0 2-2)                                                                                                    | ェレール モンティエル, ア1<br>ェルナンデス バジェステル,   |
| □ 自動記憶  形成 日本調 10 83 93 単動素(相気) 1 1 1 1 1 1 1 1 1 1 1 1 1 1 1 1 1 1 1                                                                                                    | ッシア アントン, 木セ マ!<br>ッニョ セライマ、 クリステ:> |
| 又書一覧(以小)之同期 《                                                                                                    | >                                   |
| マイメニューに登録                                                                                                    | ? タブを閉じる                            |

## 各公報ごとの項目別ワード出現回数

ここでの注意ポイント!

#### ■ ワード入力 → 分析実行をクリック

ワードの欄に入力された単語が、一公報(横一 行)ごとに、請求項や実施例などの各項目ごとに、 何回出現しているかを分析します。

#### ■ 合計と総合計

- 合計 : 各ワードが、分析対象中に出現し ている回数を表示します。
- 総合計 :複数のワードを入力したとき、 各ワードの出現回数を合計した 数字を表示します。 合計を降順に並び替えると、複 数のワードを入力している場合、 全ワードが使用されている行を 上位に表示します。
- ワードー致と文字一致

ワードー致:ワード分解した単語数で出現 回数をカウントします。 文字一致:文字コードによる一致回数を

カウントします。

■ JP-NET連携 含数分析で、ソートし

含数分析で、ソートした公報をJP-NET/New CSSで閲覧する事で、公知例調査他の際に 効率よく公報を探す事ができます。

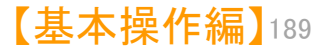

おすすめ:マルチ階層化分析

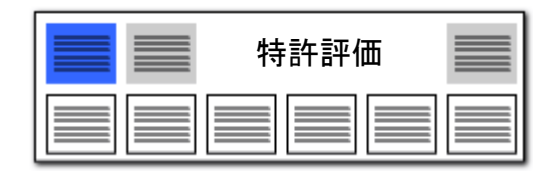

#### マルチ階層化分析 グ 500位まで有効 / 英字大小同一視する / メモリ使用量 808.7 MByte ] - 0 X おすすめメニュー PMGS(P) ウィンドウ(W) 引用公報(Z) 簡単辞書登録(D) ぱっとクリップ(8) ぱっとごみ箱(G) 🥥 マイメニュー 🛛 🥥 おすすめ G 🥚 文書一覧 🛛 🌒 グ ラ フ 📄 各種分析 🛛 🌍 戦略分析 🤒 簡単抽出 🥚 特許評価 ● 設定確認 あすすめメニューとは? ※おすすめメニューは、パージョンアップの際に変更する場合がございます。 ■ おすすめメニューに、出願人×キーワード×時 ? 系列分析(マルチ階層化分析)を追加しました。 🔭 出現人(シェアマッフ) ■ メインウィンドウのおすすめタブからマルチ階 🌯 出願年×出願人×権利状態詳細判定(... 出願年×出願人×権利状態 層化分析をクリックします。 お願年×Fターム(出願数) 出願年別 Fタームコード使用傾向 ■ 「横軸時系列設定」ボタンをクリック→OK→分 🚡 2社比較/項目別分析 指定した2社の件数対比 析実行ボタンをクリック→画面下に分析結果を 🚦 2社比較×Z軸グラフ 2社比較×任意の3軸目を設定、グラフ表示後にX軸の軸設定で比較したい2社を選択してください 表示します。 🤹 计电电码 🗸 猛怒的声声, 🐙 「毎日日本」「A次:カーズ」「ハリーホーン」 □、いいが会通日によったいがによ、□、いがなったがだもすな ■ CSV保存をクリックして結果を保存→CSVファ ■ マルチ階層化分析 出願人ごとの課題ワード上位5つでリストを作成/横軸時系列設定→分析実行の順にクリックしてください イルをExcel等で加工して分析レポートに活用 • 微灯用ガ布(又香毋)/ 時ボ列ガ灯 又書、公報ノリとしひとしを「しの思想とし、時本外に、万中凶とし(クラノル できます。 ワード分解 済 ランキング 最新 1 ファイル ...¥ぱっとデータ3 重要度入力(全固体リ 全文書 1329 件 抽出なし チェック なし ごみ箱0件

|                       | イルロル                           | ハモ            |                                            |                                       |                 |                   |
|-----------------------|--------------------------------|---------------|--------------------------------------------|---------------------------------------|-----------------|-------------------|
| イン                    | ノナ陌眉化                          | 万机            |                                            |                                       |                 |                   |
|                       |                                |               | <b>v</b> 1                                 | 5                                     | いキング分析】         | この条件と従属条件を削       |
| 全選択 全解戰               | * 「総合ランキングから取得                 | はっとクリップ 🔅     | 分析対象 ワー                                    | *種別 条件款定                              |                 |                   |
| 総合計の集計 [              | 〕する □ 総合計のみ                    | □ その他をまとめる    | <ul> <li>第明の名称</li> <li>第時達求の範囲</li> </ul> | 転換するワード                               | ▼ クリア 設定 :      | 登録 🛃 グループワード有効    |
| 対象項目 出願               | A                              | > 一致更新        |                                            | 御ワード 5 🗢                              | 位まで表示 🔤 1セルにまと# | ちて表示 無視ワードのグループを無 |
| 無計恭準 ○出               | 現数 🔾 文書数                       |               | 全チェック 全チェック病罪後 全チェ                         | ック チェック病罪                             |                 |                   |
| どれかきむ ~               |                                | クリア           | □連動 記憶 呼出 □ 5                              | 21億 下階層に追加 時糸列 間速分                    | 析 清空ワード ランキングタ  | ら析 ③凡用ランキング ジループ  |
| 出現数                   | 文書数 データ                        | グループ          |                                            |                                       |                 |                   |
| 2 1 130               | 130 トヨタ自動車                     | 閱來自           |                                            |                                       |                 |                   |
| 2 107                 | 107 000165974                  |               |                                            |                                       | 云 司 訳 合 .       | モカロック             |
| 4 59                  | 107 000183646                  | + パナソル        |                                            | ( )/復期1時                              | 赤列設正し           | オンリック             |
| 5 50                  | 50 株式会社オハラ                     | 000128784     |                                            |                                       |                 |                   |
| 6 46                  | 46 株式会社村田製作所                   | 000006231     |                                            |                                       |                 | _                 |
| 7 45                  | 45 502362758                   | NI L F        | 1                                          |                                       |                 |                   |
| 9 41                  | 41 T D K 株式会社                  | 74            |                                            |                                       | 横軸 時系列間空電       |                   |
| 10 40                 | 40 產業技術総合研究所                   | 独立行           |                                            |                                       |                 |                   |
| 11 40                 | 40 日本碍子株式会社                    | 000004064     | ▲ 第一階層(こ)自力0                               | - 時系列 開連分析 指定ワー                       | ▶ 公析事行          | ラループ 横軸 時系列層      |
| 13 27                 | 33 1主衆電工<br>27 ルノー エス・ア・・      | ルノー           | ■ 詳細を表示 セロル語・120 ▲                         |                                       | ► 7141₹11       | ▶ 分析実行            |
| 14 24                 | 24 セイコーエプソン                    | SEI           | Stoll Stoll Christian                      |                                       |                 |                   |
| 15 24                 | 24 住友金属放山株式会                   | ± 000183303   | 全文書 1329件 対象文書 1329件                       |                                       |                 | CSV(条存 HTML(条)    |
| 16 23                 | 23 昭和電工株式会社                    | 000002004     | 行数 文書数 名称                                  | 行数                                    |                 |                   |
| 18 21                 | 21 三星電子株式会社                    | 390019839     | 1 130 トヨタ自動車                               | 5 72 0                                | 小七由仁,           |                   |
| 19 20                 | 20 日立造船株式会社                    | 000005119     |                                            |                                       | 分析美什            | タクリック             |
| 20 19                 | 19 日本特殊陶業株式会(<br>10 周四中中和2800  | ± 000004547   |                                            |                                       |                 |                   |
| 22 17                 | 17 三井金属紋葉株式会                   | ± 000006183   | 2 107 古河機械金属                               | 5 <u>産性</u> / <del>フラック/出</del>       | 0 0 0           | 0 0 0             |
| 23 16                 | 16 521065355                   |               |                                            |                                       |                 |                   |
| 24 15                 | 15 000000240                   | Take Starting |                                            |                                       |                 |                   |
| 26 14                 | 12 591252862                   | #ELLIT        | 3 107 出光网座                                 | 5 36 イオン伝導性/安全性                       | 1 2 9           | 1                 |
| 27 12                 | 12 株式会社デンソー                    | 000004260     |                                            |                                       |                 |                   |
| 28 11                 | 11 000002093                   | 4000 7        | 4 59 15+11-112                             | 5 7 イオン伝道性/クラッ                        | 0 1 0           |                   |
| 29 11                 | 11 AGC株式会社<br>11 レジナック         | 7世頃 ナ         |                                            | · · · · · · · · · · · · · · · · · · · |                 |                   |
| 31 11                 | <ol> <li>株式会社半導体工ネ.</li> </ol> | 000153878     |                                            |                                       |                 |                   |
| 32 11                 | 11 日立製作所                       | H I T         | 5 50 オハラ                                   | 5 25 イオン伝導性/密着性                       | 2 2 3           | るため               |
| 33 10                 | 10 地化成                         | 309002        |                                            |                                       |                 | C 1X 1            |
| 34 10                 | 10 東水工業八子                      | 東小工<br>T e t  |                                            |                                       |                 |                   |
| 36 9                  | 9 924                          | SON           | 6 46 ##FEI®L/UPF                           | 5 17 短線/クラック/イオ                       | 0 0 0           | 0                 |
| チェック                  | 10 件 抽出 227 件                  | 全 227件        |                                            |                                       |                 | タ ケナ イ            |
| 77.4 4 - 4 - (- 69.99 |                                |               |                                            |                                       |                 | 日本に               |
|                       |                                |               |                                            |                                       |                 |                   |
|                       |                                |               |                                            |                                       |                 |                   |
|                       |                                |               |                                            |                                       |                 | し こり よ            |
|                       |                                |               |                                            |                                       |                 |                   |

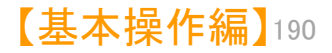

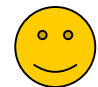

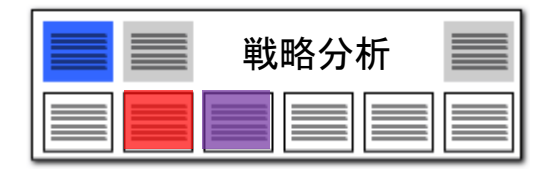

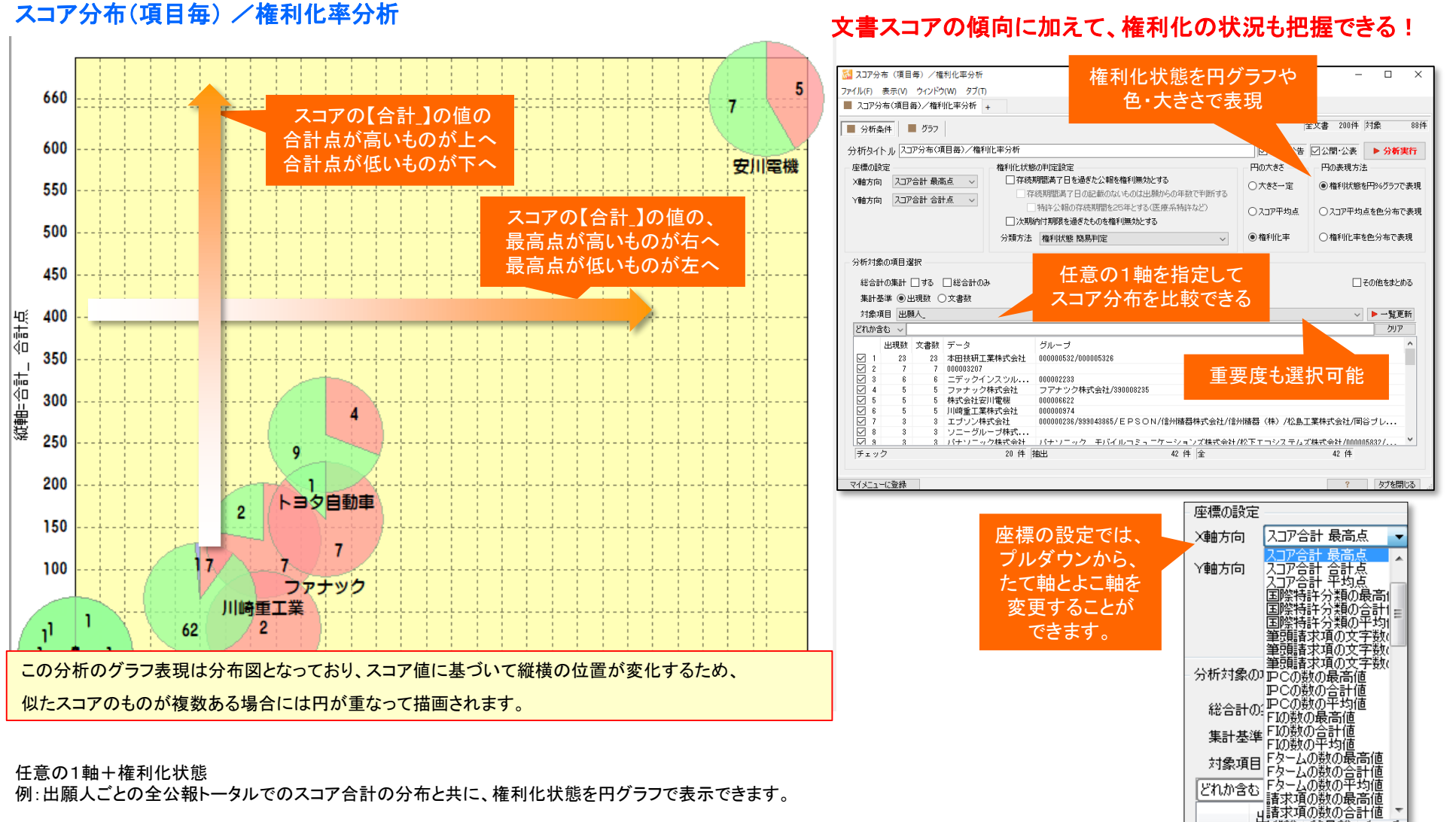

#### 任意の1軸+権利化状態

例:出願人ごとの全公報トータルでのスコア合計の分布と共に、権利化状態を円グラフで表示できます。

【基本操作編】191

どれか含む

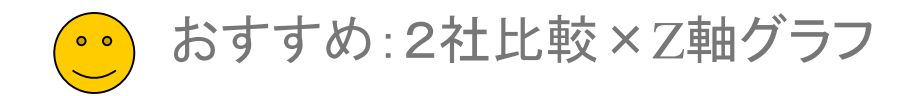

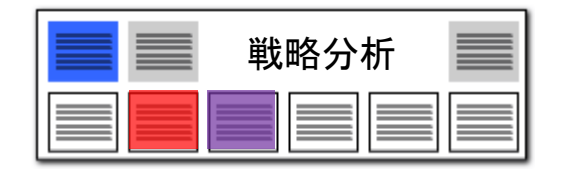

### 2社比較×Z軸グラフ

| ガント X種 Y種 Z種 2種                                        | ウインドウ(W) タブ(T)                                         |                             |
|--------------------------------------------------------|--------------------------------------------------------|-----------------------------|
|                                                        | - カウント X着自 · Y春白 · · · · · · · · · · · · · · · · · · · |                             |
| /2件 ●同一要示面後略 ●●● ●●●●●●●●●●●●●●●●●●●●●●●●●●●●●●●●      | 9件 文書数 ~ 出願人 ~ 月前 月 ~ ステータス情報                          | ~                           |
|                                                        | 2件 2 同一要素間省略 ● ● ● ● ● ● ● ● ● ● ● ● ● ● ● ● ● ● ●     | 軸設定:4件                      |
| 前項目の設定           X         示         リセット              | 年 対象 1981件 30 その他 表示設定                                 |                             |
| 全選択 全解除 総合ランキングから取得 茶 はっとクリップ 読示 触る符の編集 読込 ついたの論定 (なな  | イン ズーム 100 ⊕ 30で表示 リセット<br>株位置 ■ 奥行会観表示                |                             |
| 総合計の集計 🗌 する 🗌 総合計のみ 🔹 その他をまとめる                         |                                                        | 変更可能です                      |
| 集計基準 ○出現数 ④文書数 ▶一覧更新                                   |                                                        | 出現人                         |
| どれか含む ~ 522                                            | A110, 31/00, 6014                                      | ☑ 1 生物機能工学研究所 ☑ 2 農業食品産業技術総 |
| 出現数 文書数 データ グループ ^ 12 2                                |                                                        | [中に消滅<br>5中                 |
| ☑ 1 23 23 本田技研工業株式会社 000000532/0000 5                  | 4016 31/00 812<br>・・栽培室及び室内の環境、例.                      | Ê P v                       |
|                                                        | 4010 21/00 2010                                        | FI                          |
|                                                        | <ul> <li>・ 栽培床への給排水,水位調節,</li> <li>4 1114</li> </ul>   | 2 A01G 31/00 612            |
|                                                        | 4010 21/00 204                                         |                             |
|                                                        | ···浮遊式栽培 5 1 5                                         | 5 A01G 31/06                |
| 図7 3 3 エプリン株式会社 比較したいと社を選択して下さい                        | 4010 21/00                                             |                             |
| ☑ 8 3 3 ソニーグループ株式                                      | ・・・・棚上または積み重ねた容器                                       |                             |
| ☑ 9 3 3 パナソニック株式会社 パナソニック                              |                                                        | マテーク218寿日 ヘ                 |
|                                                        |                                                        | ○ 1 出願審査中に消滅                |
| ☑ 11 2 2 カワサキロボティク・・・                                  |                                                        | ✓ 2 権利維続中 ✓ 2 権利維続中         |
| ☑ 12 2 2 ボストン ダイナミ 518096722                           |                                                        | ☑ 4 出願審査中                   |
| ☑ 13 2 2 学校法人東海大学 594165697/0001                       | <i>₩</i>                                               |                             |
| ☑ 14 2 2 現代自動車株式会社 591251636                           |                                                        |                             |
|                                                        |                                                        |                             |
|                                                        |                                                        |                             |
| $\square I I = I + 727 - 7572 \dots + 727 - 7592\dots$ | 出願人2社×FI×ステータスのグラフ                                     |                             |
| $ \boxed{16} 1 1 1 0 0 0 0 0 0 0 0 0 0 0 0 0 0 0 0 $   |                                                        |                             |
|                                                        | (項日を任音に変更できます)                                         |                             |
|                                                        |                                                        |                             |

## 3軸目(Z軸)の項目を任意に指定下さい

従来の2社比較×項目別分析では、Z軸(3軸目)が出願人(グループ会社や共同出願先を設定)に固定されていました。 2社比較×Z軸グラフでは、3軸目に権利状態や重要度(自社分類など独自情報)を指定できます。 分析の目的に応じて選択の幅が広がりました。

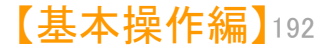